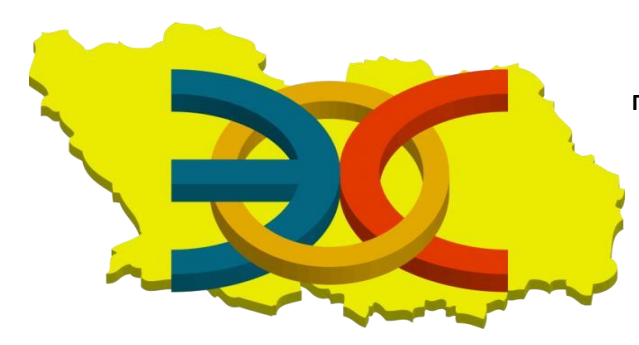

ГОСУДАРСТВЕННОЕ АВТОНОМНОЕ ОБРАЗОВАТЕЛЬНОЕ УЧРЕЖДЕНИЕ ДОПОЛНИТЕЛЬНОГО ПРОФЕССИОНАЛЬНОГО ОБРАЗОВАНИЯ «ИНСТИТУТ РЕГИОНАЛЬНОГО РАЗВИТИЯ ПЕНЗЕНСКОЙ ОБЛАСТИ» Информационно-аналитическое управление развития образования центр региональной электронной системы образования

Электронная система образования Пензенской области модуль «Электронная школа»

## Инструкция по формированию отчета успеваемости класса (для классного руководителя) в модуле «Электронная школа»

г.Пенза 2016 г.

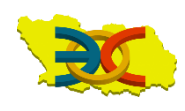

Для формирования отчета по успеваемости класса нужно перейти в «Пуск – Отчёты - Текущая успеваемость и посещаемость - Ведомость успеваемости по ученикам класса» - Рисунок 1.

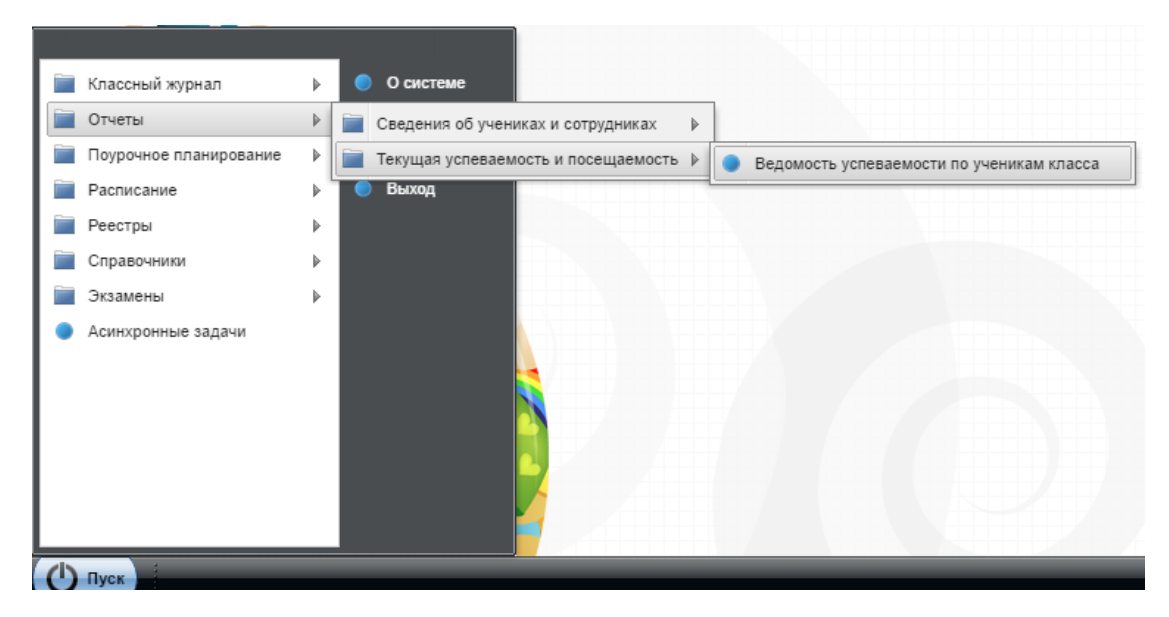

Рисунок 1 – Выбор отчета «Ведомость успеваемости по ученикам класса»

В появившемся окне необходимо выбрать из выпадающего списка «Класс». Затем задаётся диапазон дат за период, для которого нужно вывести успеваемость. После этого необходимо нажать кнопку «Сформировать» – рисунок 2.

Внимание! Диапазон дат должен быть вида: дд.мм.гггг!

| Дата с: 🔹 🔹 | (ласс:   | <b>v</b> |
|-------------|----------|----------|
| дата по:    | цата с:  |          |
|             | цата по: |          |
|             |          |          |
|             |          |          |

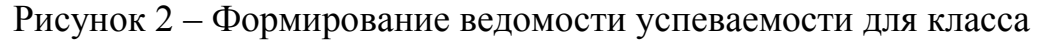

В появившемся диалоговом окне необходимо нажать кнопку «ОК» - рисунок 3.

| Внимание                                                                                                    | × |
|----------------------------------------------------------------------------------------------------|---|
| Формирование отчета "Ведомость успеваемости по ученикам класса" поставлено в<br>очередь!<br>Отчет будет доступен в реестре "Пуск - Асинхронные задачи" |   |
| OK                                                                                                    |   |

Рисунок 3 – Диалоговое окно

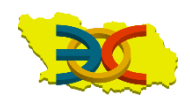

Для доступа к отчету нужно перейти в «Пуск – Асинхронные задачи» - рисунок 4.

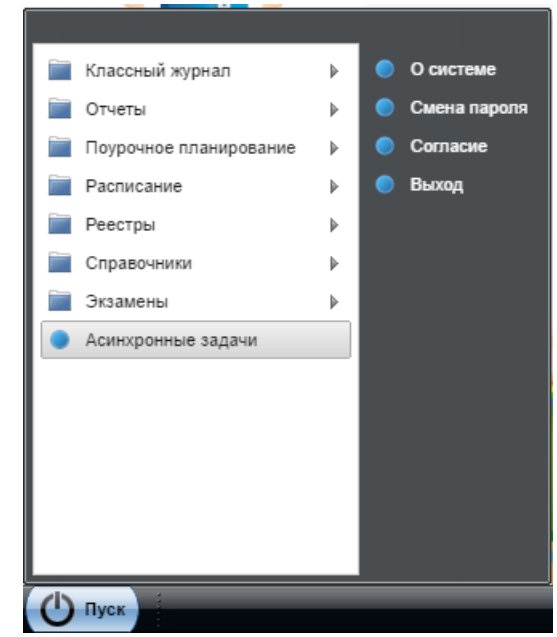

Рисунок 4 – переход в реестр «Асинхронные задачи»

Отчёт может формироваться некоторое время, за ходом формирования вы можете наблюдать в реестре асинхронных задач. Статус задачи будет «В очереди».

Нужно периодически нажимать кнопку «Обновить», пока статус задачи не поменяется на «Успешно выполнена» - рисунок 5.

| дача на  | Тип задачи | C | Описание задачи                    | Пользователь  |                | Статус задачи | Destesses   |
|----------|------------|---|------------------------------------|---------------|----------------|---------------|-------------|
| 🖻 🍃      |            | • |                                    |               |                |               | ▼ Tiporpecc |
| 14:59 09 | Отчет      | B | Зедомость успеваемости по ученикам | Городнова Еле | ена Викторовна | В очереди     | Построе     |
|          |            |   |                                    |               |                |               |             |
|          |            |   |                                    |               |                |               |             |
|          |            |   |                                    |               |                |               |             |
|          |            |   |                                    |               |                |               |             |
|          |            |   |                                    |               |                |               |             |
|          |            |   |                                    |               |                |               |             |
|          |            |   |                                    |               |                |               |             |
|          |            |   |                                    |               |                |               |             |
|          |            |   |                                    |               |                |               |             |
|          |            |   |                                    |               |                |               |             |
|          |            |   |                                    |               |                |               |             |

Рисунок 5 – Статус задачи «В очереди»

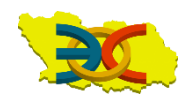

После того, как статус задачи изменится на «Успешно выполнена», нужно нажать двойным щелчком мыши на отчёт или выделить строку и нажать кнопку «Просмотр» - рисунок 6.

| ралить из |            |                                    |              |                |          |  |
|-----------|------------|------------------------------------|--------------|----------------|----------|--|
| Задача на | Тип задачи | Описание задачи                    | Пользователь | Статус задачи  | Лачи     |  |
| 🖻 🍃       | ~          |                                    |              | ~              | Iporpecc |  |
| 14:44 09  | Отчет      | Ведомость успеваемости по ученикам |              | Успешно выполн | Заверш   |  |
|           |            |                                    |              |                |          |  |
|           |            |                                    |              |                |          |  |
|           |            |                                    |              |                |          |  |
|           |            |                                    |              |                |          |  |
|           |            |                                    |              |                |          |  |
|           |            |                                    |              |                |          |  |
|           |            |                                    |              |                |          |  |
|           |            |                                    |              |                |          |  |
|           |            |                                    |              |                |          |  |
|           |            |                                    |              |                |          |  |

Рисунок 6 - Статус задачи «Успешно выполнена»

После того, как статус задачи изменен на «Успешно выполнена» нужно нажать на ссылку «Отчёт» и произойдёт скачивание файла на компьютер в формате excel – рисунок 7.

| Состояние задачи                     |       |                                       |         |
|--------------------------------------|-------|---------------------------------------|---------|
| Тип:                                 | Отче  | т                                     |         |
| Описание:                            | Ведо  | мость успеваемости по ученикам класса |         |
| Результаты                           |       |                                       |         |
| 2 Обновить                           |       |                                       |         |
| Ключ                                 |       | Значение                              |         |
| Время формиро                        | вания | 1.7 мин.                              |         |
| Скачать                              |       | OTHET                                 |         |
| Прогресс:<br>Сообщение об<br>ошибке: | Завер | ршено                                 |         |
| состояние<br>задачи:                 | SUCC  | ESS                                   |         |
|                                      |       |                                       | Закрыть |

Рисунок 7 – Скачивание файла отчета

За помощь в составлении инструкции спасибо Корнаухову С.А.

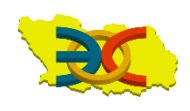